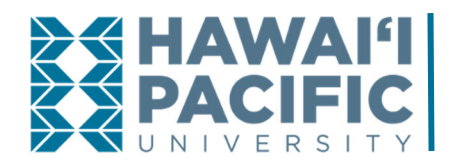

**BUSINESS OFFICE** Accounts Receivable & Collections How To: Add a Payer

## **STUDENT**

**Step 1:** Log in to MyHPU. On the left menu, expand <u>Student Services</u>, then click on <u>View and Pay eBill</u>.

**Step 2:** You should now be in the Cashnet site. Expand the menu in the top left and click on <u>My Account.</u>

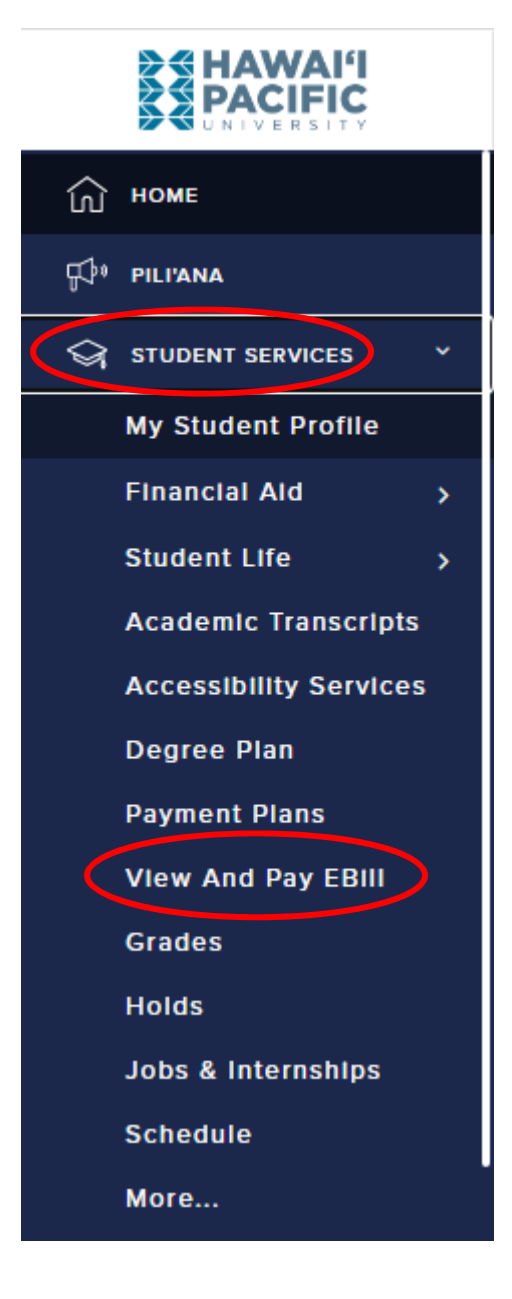

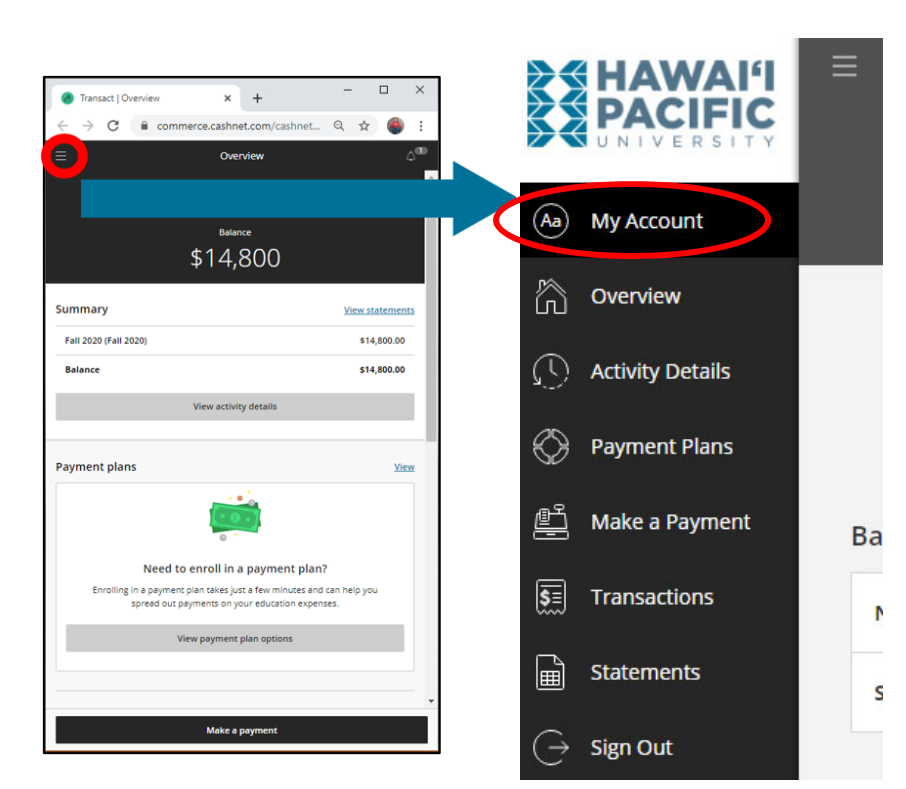

# **Step 3:** Scroll down to the Payers section, and click on the <u>Send a payer invitation</u> link.

| -                                                                                                    |                | ×   |
|----------------------------------------------------------------------------------------------------|----------------|-----|
| Transact   Profile × +                                                                                               |                |     |
| ← → C 🔒 commerce.cashnet.com/cashnet Q                                                                               | ☆ 🍪            | :   |
| ≡ Profile                                                                                                    |                |     |
|                                                                                                    |                | Â   |
|                                                                                                    |                |     |
| (Sm)                                                                                                    |                |     |
|                                                                                                    |                |     |
|                                                                                                    |                |     |
| Sharky Manā                                                                                                    |                |     |
| Hawaii Racific University                                                                                            |                |     |
| Pacie information                                                                                                    |                |     |
| Basic mormation                                                                                                    |                |     |
| Name                                                                                                    |                |     |
| Sharky Manö                                                                                                    |                |     |
| Student ID                                                                                                    |                |     |
| @12345678                                                                                                    |                |     |
| Daymont mothods                                                                                                    |                |     |
| Payment methods                                                                                                    |                |     |
| Add payment method                                                                                                   |                |     |
|                                                                                                    |                |     |
| Payers                                                                                                    |                |     |
| De very language en entre de transfer la la la very ner 2 territe de ser terb                                        | have access to | D I |
| you someone that would like to help you pay? Invite them to r<br>your account!                                       |                |     |
| your account!                                                                                                    |                |     |
| your account!     ①     Send a payer invitation                                                                      |                |     |
| Send a payer invitation                                                                                              |                | J   |
| Send a payer invitation                                                                                              |                | J   |
| Send a payer invitation     Direct deposit refunds     Receive refunds and disbursements faster with direct deposit. |                | J   |

**Step 4:** Fill out the information requested, then click <u>Send invitation</u>. The payer should now be added to the list of payers.

| 🔕 Transact   Profile                            | × +                         | _            |   | ×      |
|-------------------------------------------------|-----------------------------|--------------|---|--------|
| $\leftrightarrow$ $\rightarrow$ C $rac{1}{2}$ c | ommerce.cashnet.com/cashnet | ର ☆          | 0 | *<br>* |
| $\equiv$ ×                                      | Payer Invitation            |              |   |        |
|                                                 | Payer information           |              |   |        |
| * First name                                    |                             |              |   |        |
| * Last name                                     |                             |              |   |        |
| * Email address                                 |                             |              |   |        |
| * Confirm email address                         |                             |              |   |        |
|                                                 |                             |              |   |        |
|                                                 | Payer access                |              |   |        |
| ✓ Allow access to statem                        | lents                       |              |   |        |
| Message to payer                                |                             |              |   |        |
|                                                 |                             |              |   | 1      |
| Maximum 250 characters                          |                             |              |   |        |
|                                                 |                             |              |   |        |
|                                                 |                             |              |   |        |
|                                                 |                             |              |   |        |
| Cancel                                          | Send                        | d invitation |   | >      |

#### Payers

Do you know someone that would like to help you pay? Invite them to have access to your account!

| Sharky's Parent         |  |
|-------------------------|--|
| Send a payer invitation |  |

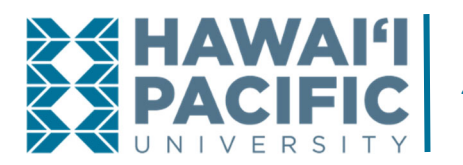

**BUSINESS OFFICE** Accounts Receivable & Collections How To: Add a Payer

## PAYER

### **Step 1:** Check your email and open the email from <u>ar@hpu.edu</u>.

NOTE: If you do not see the email, please check your spam/junk email folder and be sure to mark <u>ar@hpu.edu</u> as a safe contact for future emails.

| has created an account for you at Hawaii Pacific University                                    |
|------------------------------------------------------------------------------------------------|
| ar@hpu.edu<br>to me ▼<br>has created an account for you at Hawaii Pacific University.          |
| *custom message from student goes here*                                                        |
| Your new login information is:                                                                 |
| Parent PIN:<br>Password:                                                                       |
| To access the account, please click the link below.                                            |
| https://commerce.cashnet.com/hpupay?LT=P                                                       |
| (If clicking the link does not work, please copy and paste the information into your browser.) |

**Step 2:** Follow the instructions in the email to access your account and change your password.

| A HAWAI'I       |                                                                             |
|-----------------|-----------------------------------------------------------------------------|
| User name       | Create a new password<br>* Password                                         |
| Password        | At least 8 characters, with 3 letters, and 2 non-letters * Confirm password |
| Forgot password | Email me about this student's                                               |
|                 |                                                                             |
|                 | Continue                                                                    |

**Congratulations!** You are now set up as a Payer. You will have access to your student's account activity and be able to make payments, set up a payment plan, and view monthly eBill statements (if allowed by the student).